# How to register and important steps

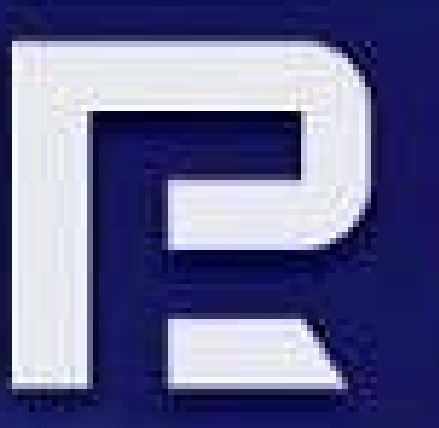

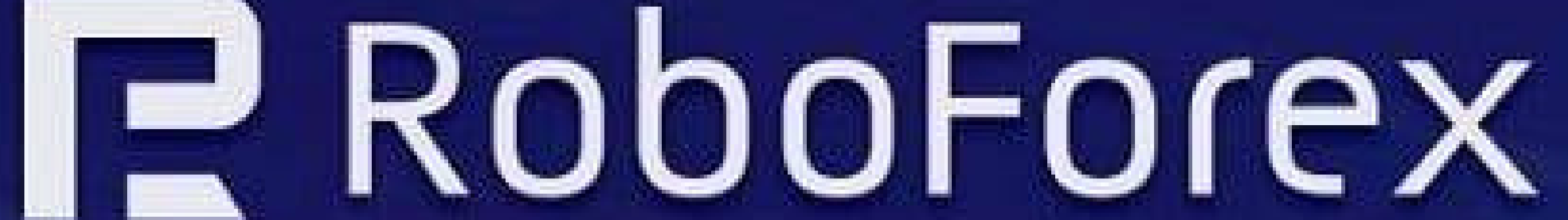

30 72

# Click "Open an Account" in green box

| Rebor<br>Members A | EN EN            | Contacts Feedback |
|--------------------|------------------|-------------------|
|                    | Members Area     | Not a RoboFo      |
|                    | E-mail           | client yet?       |
|                    | Password         |                   |
|                    |                  | Open an account   |
|                    | Forgot password? |                   |
|                    |                  |                   |

Risk Warning: There is a high level of risk involved when trading leveraged products such as Forex/CFDs. 79.43% of retail investor accounts lose money when trading CFDs with this provider. You should not risk more than you can afford to lose, it is possible that you may lose the entire amount of your account balance. You should not trade or invest unless you fully understand the true extent of your exposure to the risk of loss. When trading or investing, you must always take into consideration the level of your experience. If the risks involved seem unclear to you, please apply to an outside specialist for an independent advice. RoboForex Ltd and it affiliates do not target EU/EEA/UK clients. RoboForex Ltd and it affiliates don't work on the territory of the USA. Canada, Japan. Australia, Bonaire, Curaçao, East Timor, Liberia, Saipan, Russia. Sint Eustatius, Tahlti, Turkey, Guinea-Bissau, Micronesia, Northern Mariana Islands, Svalbard and Jan Mayen, South Sudan, and other restricted countries.

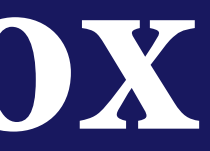

+593 964 256 286

rex

### STEP 1 REGISTER AND PUT IN YOUR UPLINE AFFILIATE CODE

| E-mail         |          | Affiliate code                                                                                  |
|----------------|----------|-------------------------------------------------------------------------------------------------|
| First Name     |          | Partner code is a unique identifier, which is granted to every partner of the Company and       |
| Last Name      |          | may to be used by the clients they attracted when opening their trading accounts.               |
| Mobile phone   | *        | If you do not intend to attach your account to some particular partner, leave this field empty. |
| Affiliate code |          | L                                                                                               |
|                | Optional |                                                                                                 |

The provision of services by the Company was initiated by my own exclusive initiative. I understand that my activities are out of the scope of the European legal framework and protection and I understand the potential risks they entail (full disclosure).

I agree to receive emails regarding company's exclusive offers and news. I can cancel this subscription at any time.

Register

### YOUR LOGIN DETAILS WILL GO TO YOUR SPAM BOX

### MA E SURE TO PUT IN YOUR UPLINE AFFILIATE CODE HERE

# STEP 2

### **VERIFY YOUR EMAIL --**YOUR LINK WILL BE IN YOUR **SPAM OR JUNK BOX**

R

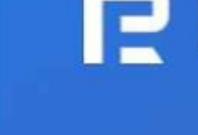

Dear Client,

P

For correct operations in your Members Area, you have to verify the E-mail address you used during the registration procedure.

https://my.roboforex.com/en/clients/verification/confirmEmail/5d3070e7bb/

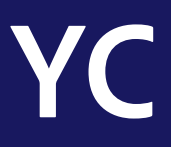

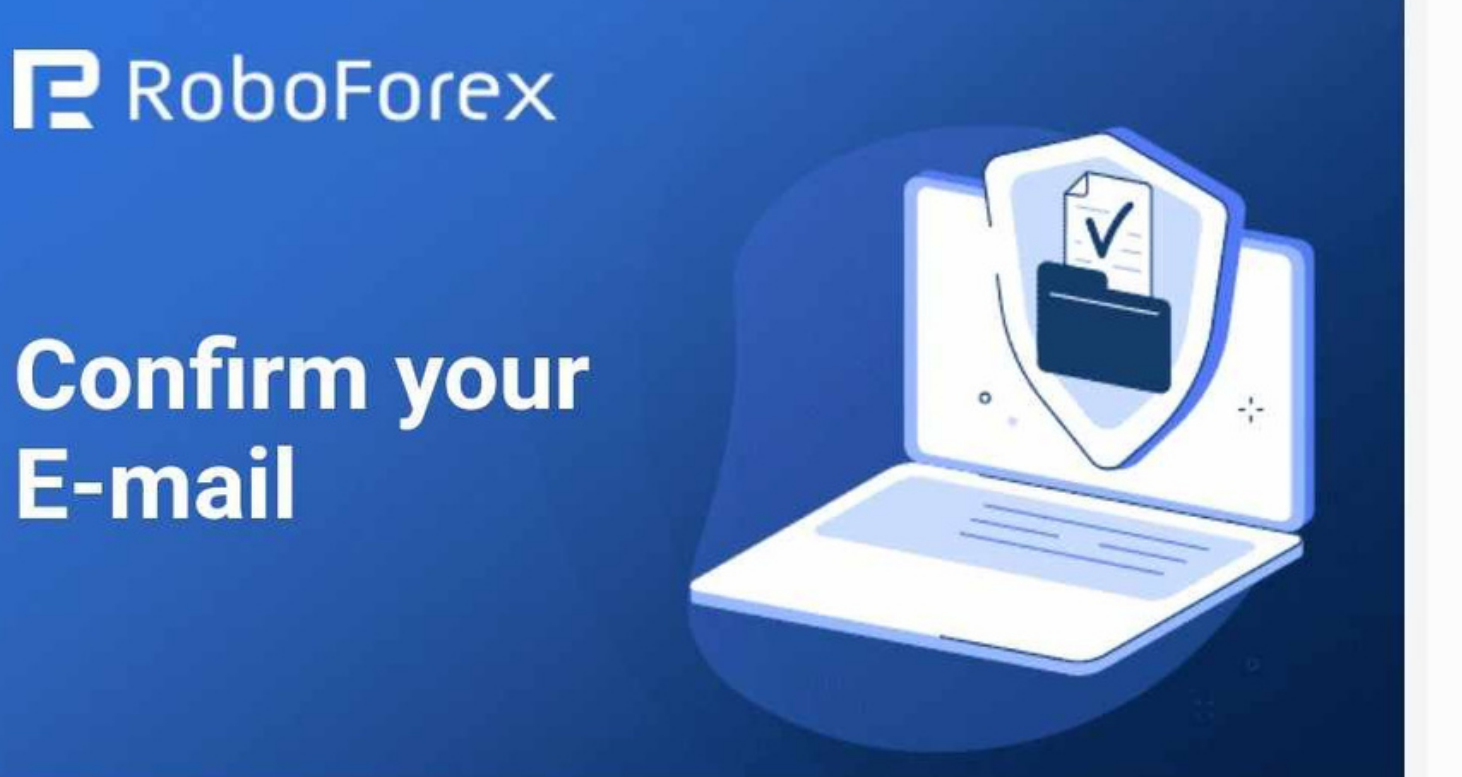

Thank you for registering at RoboForex!

Sincerely, RoboForex team

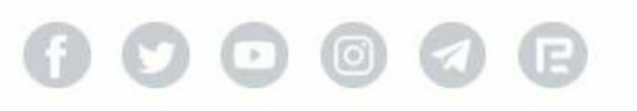

# **NOW CLICK ON PASS EMAIL VERIFICATION**

# **ON THE BLUE BAR CLICK ON PROFILE THEN VERIFICATON** FIRST YOU WILL GET A EMAIL WITH A CODE TO VERIFY YOUR EMAIL

### **NOW FINISH OFF YOUR KYC PROCESS ID, PASSPORT OR DRIVERS LICENSE** THEN VERIFY YOUR PROOF OF ADDRESS

|                                     | oFore<br>bers Area            | ex.                                 | E                                  | EN                                         |                              | C                                          | Contacts Feedback                           | +593             |
|-------------------------------------|-------------------------------|-------------------------------------|------------------------------------|--------------------------------------------|------------------------------|--------------------------------------------|---------------------------------------------|------------------|
| Accounts                            | Funds                         | Profile                             | Partner                            | Investments                                | Help                         | \$ 1M Promo                                |                                             | () My profi      |
| Home / Profile / Verification       | erification<br>ON             |                                     |                                    |                                            |                              |                                            |                                             |                  |
|                                     | Ve<br>E-ma                    | rification type<br>ail verificatior | 1                                  |                                            |                              | Status<br>No Pass the verific              | ation                                       | \$1,<br>in c     |
|                                     | ID/Pass<br>Addre              | sport Verificatess verification     | tion<br>n                          |                                            |                              | No Pass the verific<br>No Pass the verific | ation                                       | L                |
| Verification is a phave to confirm  | procedure of<br>your identity | documentar<br>(the passpor          | y confirmation<br>'t verification) | of your personal ir<br>and your actual res | nformation.<br>Nidence or ad | To complete the ver<br>ddress (the address | rification procedure, you<br>verification). | Wallet<br>Wallet |
| Instructions                        |                               |                                     |                                    |                                            |                              |                                            |                                             |                  |
| How to pass the<br>How to take a pi | verification icture correct   | using mobile<br>tly using web       | phone without<br>camera            | t filling in the form                      | in Members                   | Area                                       |                                             | Account numb     |
|                                     |                               |                                     |                                    | Documents                                  |                              |                                            |                                             | Currency:        |

Passport verification

Phone verified:

3 964 256 286

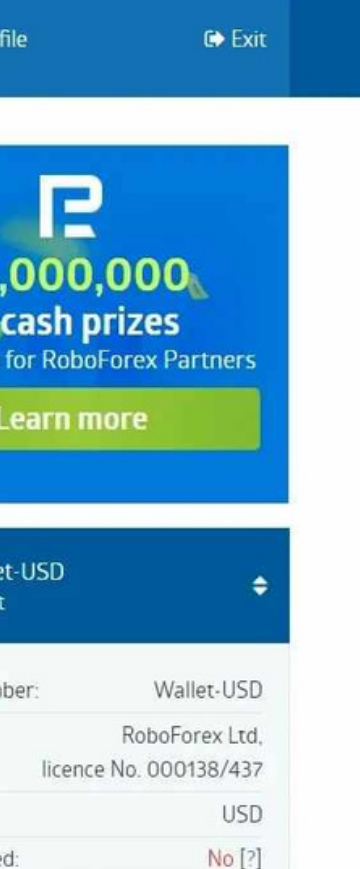

### **YC ALLOW BUSINESS** DAYS

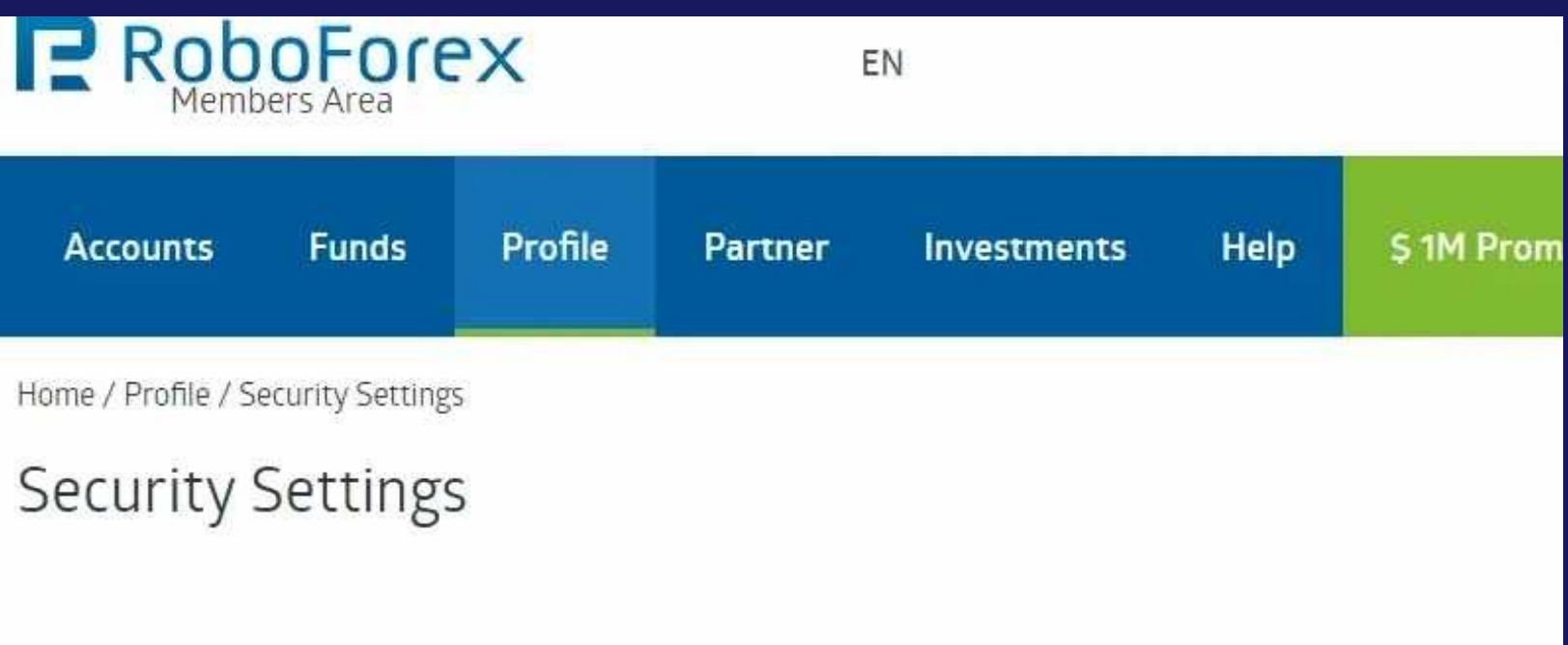

### Phone Verification

Before passing SMS verification, you need to verify your E-mail.

Phone number: +353\*\*\*\*\*401 Verification Status: Not verified

### Two-factor authentication

Two-factor authentication can be used for authorization, as well as for withdrawing funds.

### Status: Off (unsafe)

- X Confirmation of internal transfer request

ly cloudy

COMPLETE **YOUR SECURITY SETTINGS BEFORE MOVING ON** 

**GO TO PROFILE ON** THE BUE BAR THEN GO TO **SECURITY SETTINGS** 

X Confirmation of funds withdrawal application

X Login to your Members Area

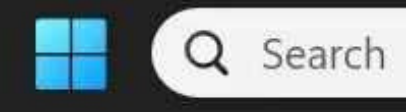

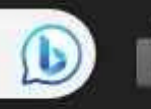

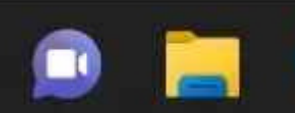

### **STEP 3 VERIFY YOUR BANK CARD \*IMPORTANT STEP GO TO FUNDS ON BLUE BAR THEN YOUR BANK CARDS**

### FOLLOW GUIDELINES AND MAKE SURE YOUR BANK CARD **IS SIGNED AT SIGNATURE SECTION**

Verification takes 2 working days.

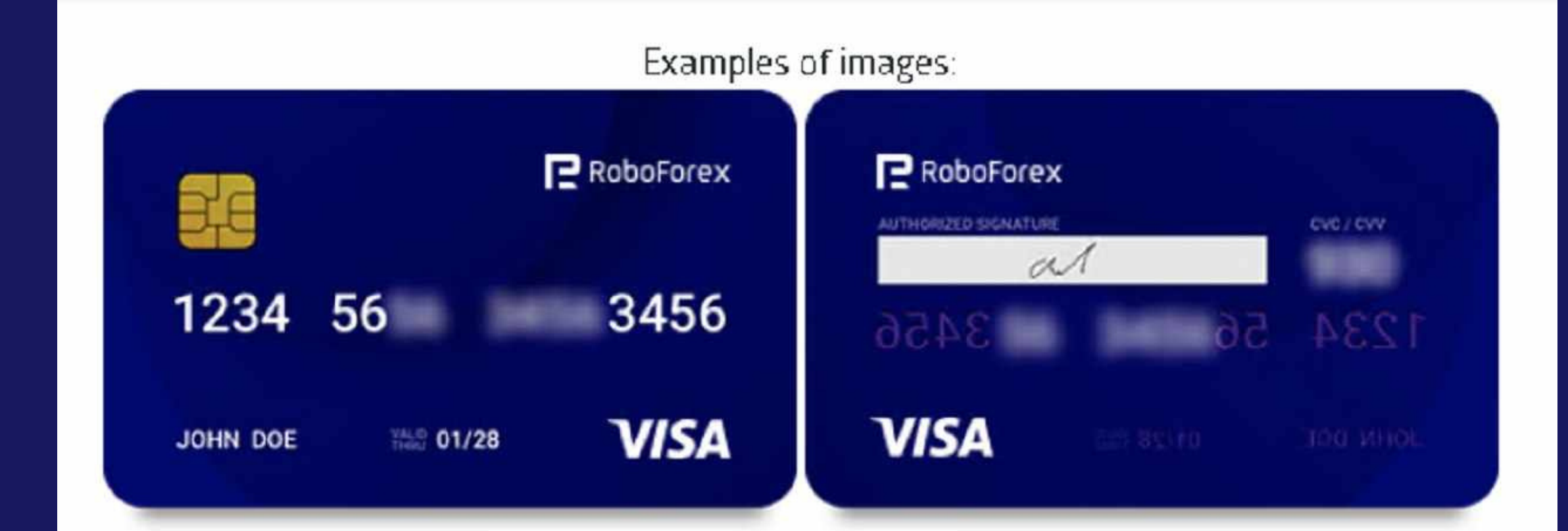

### **DISCUSS ITEMS WITH YOUR UPLINE**

HOW MUCH MONEY ARE YOU **GOING TO BE TRADING WITH?** 

IF YOU'RE COMING IN WITH BETWEEN \$100-\$499 THEN YOU NEED A PRO-CENT ACCOUNT

IF YOU'RE COMING IN WITH \$500 AND UP, THEN YOU NEED AN ECN ACCOUNT

# **OPEN UP A TRADING ACCOUNT**

**ON THE BLUE BAR CLICK ON ACCOUNT THEN REAL ACCOUNT** THIS PAGE WILL POP UP **ASK YOUR UPLINE** FOR INFO TO HELP YOU MAKE THE CORRECT **CHOICE HERE** 

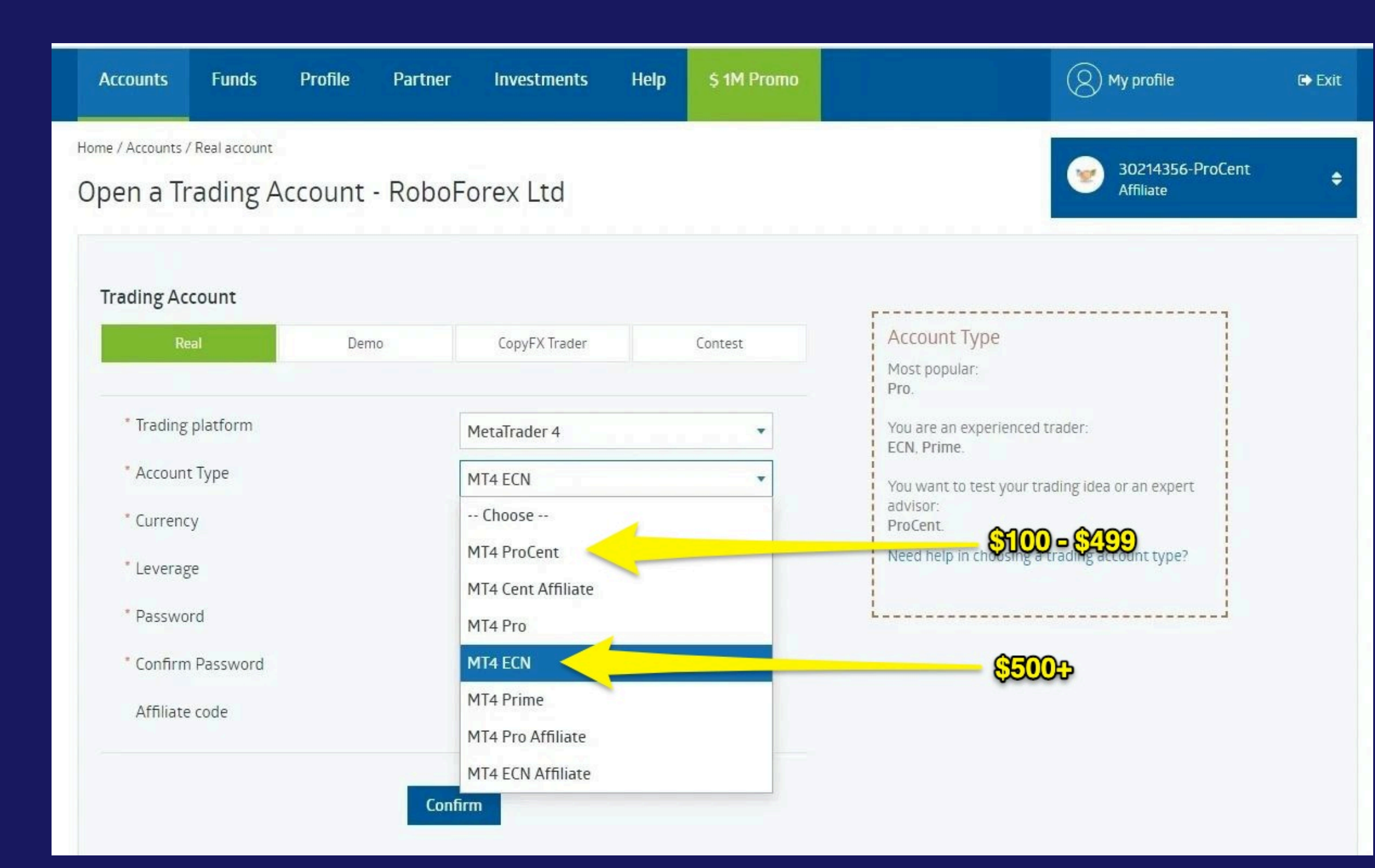

### Now click on accounts on blue bar YOU SHOULD SEE YOUR ACCOUNT BELOW YOU JUST CREATED AND ARE READY TO DEPOSIT

### LAST STEP ONCE FUNDED ASK YOUR UPLINE FOR TRADERS LINK SO YOU CAN CONNECT YOUR ACCOUNT TO THE TRADER

| RODOFOR<br>Members Area                          | EN                         |              | Contacts Feedback      | +593 964                                                 |
|--------------------------------------------------|----------------------------|--------------|------------------------|----------------------------------------------------------|
| Accounts Funds Pr                                | ofile Partner Inve         | stments Help | \$ 1M Promo            | () My profile                                            |
| Home / Accounts                                  |                            |              |                        | 0                                                        |
| Getting started                                  |                            |              | Steps to complete: 3 🗸 | Phone d                                                  |
| Make a first depos<br>Choose among multip        | it<br>ole deposit options. |              | Deposit                | E-mail: Ir     Working hours on weekda     (Server Time) |
| Trading accounts                                 |                            |              | + Add acc              | ount                                                     |
| Account number                                   | Balance                    | Leverage     | Download               |                                                          |
| 30244215-ProCent<br>Affiliate<br>Change password | 0 USD                      | 1:500        | 1 🕤 🖻 💰 🛛 Deposit      |                                                          |
| A Standard & ECN<br>Change password              | 0 EUR                      | 1:1000       | 📰 🌀 ⊳ 🗉 🛛 Deposit      |                                                          |
|                                                  |                            |              |                        |                                                          |
| Our trading app R StocksTrader                   | Launch in browser          | Ś            |                        |                                                          |
| See other platforms                              |                            |              |                        |                                                          |

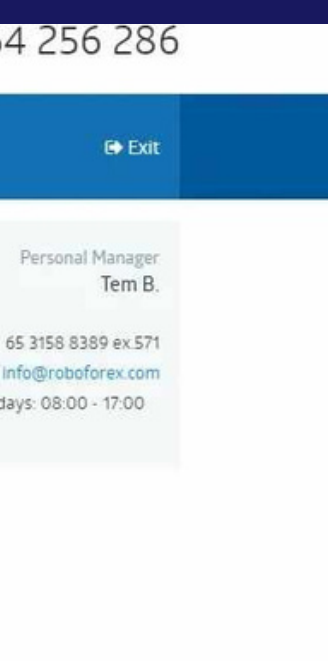

# \*OPTIONAL - BECOME AN AFFILIATE TO REFER PEOPLE AND EARN EXTRA INCOME

# **CONTINUE TO NEXT SLIDE**

YOU CAN'T GET YOUR AFFILIATE LINK UNTIL YOUR KYC IS PASSED

**ONCE KYC IS PASSED GO TO PARTNER ON BLUE BAR** THEN GO TO PARTNER ACCOUNT ON RIGHT HAND SIDE **CLICK ON PARTNER ACCOUNT** AGREE TO ALL THE TERMS

next slide

### To find your link go to partner on the left click partner links your affilate link is first link you see

|        |                                        | oFore<br>ers Area                | Υ.            | £              | EN                 |           | C                 | Contacts Feedback    |
|--------|----------------------------------------|----------------------------------|---------------|----------------|--------------------|-----------|-------------------|----------------------|
|        | Accounts                               | Funds                            | Profile       | Partner        | Investments        | Help      | \$ 1M Promo       |                      |
| н<br>F | ome / Partner / F<br>Partner li        | <sup>Partner links</sup><br>NKS  |               |                |                    |           |                   |                      |
| Y      | our affiliate co                       | de used whe                      | n registering | clients: rcvr  |                    |           |                   |                      |
| А      | ffiliate lin                           | κ:                               |               |                |                    |           |                   |                      |
| A      | ffiliate link ma<br>https://my.robofor | y redirect the<br>ex.com/en/?a=i | e user to any | page of the Co | mpany's website or | Members A | vrea (RoboForex): | <u>Copy to clipt</u> |

Affiliate HTML-link:

### +593 964 256 286

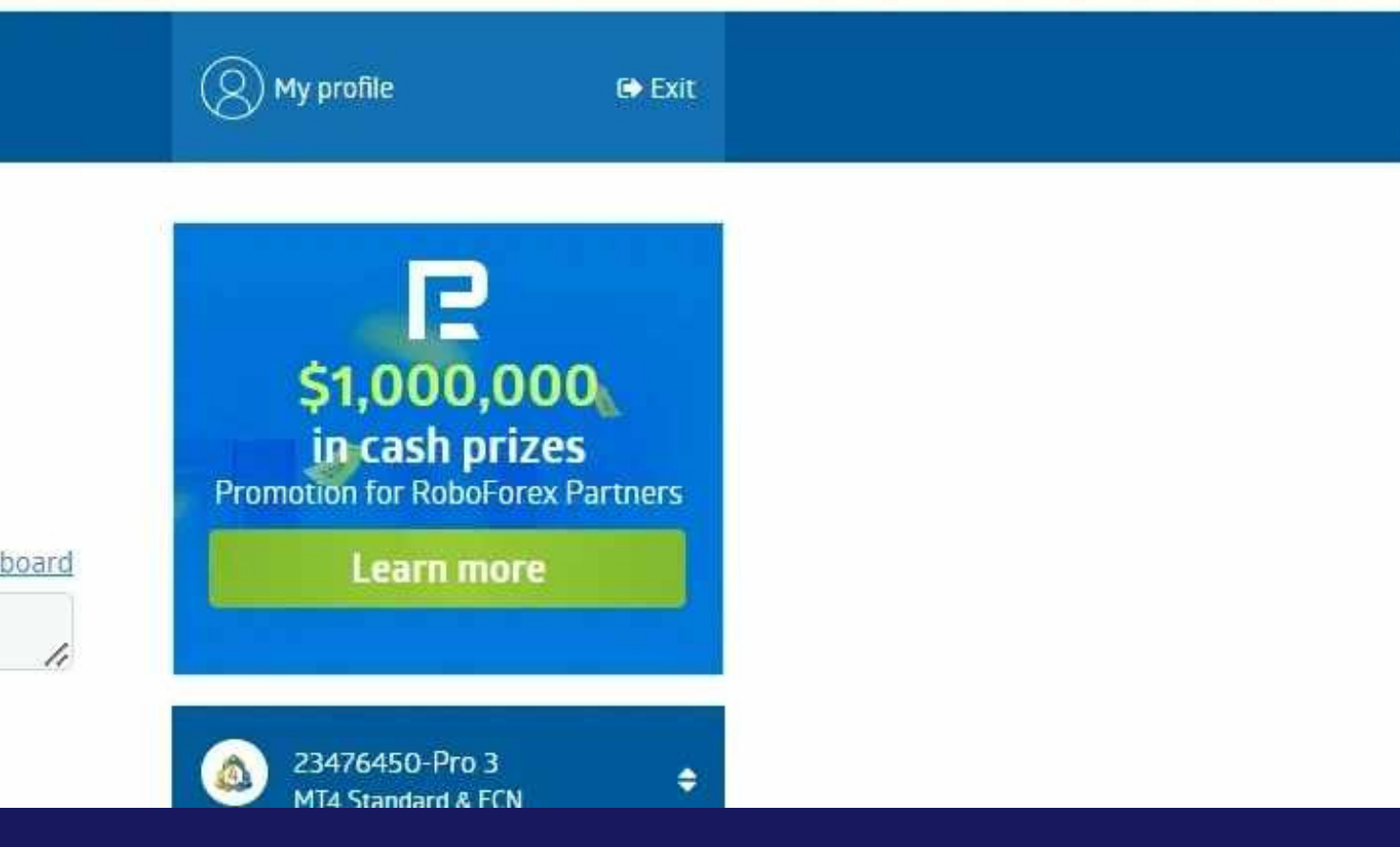

### **STEP 4**

OPEN UP THE 5 TIER LEVEL TO BE PAID ON YOUR ENTIRE ORGANIZATION IN ROBOFOREX CLICK ON PARTNER ON BLUE BAR THEN PARTNER COMMISSION RATE

ON THIS PAGE SCROLL TO THE BOTTOM WHERE IT SAYS 5 LEVELS DEEP 35%, 20%, 15%, 12.5%, 10%

### next slide

### NOW CLICK ON WHERE IT SAYS "TICKET" IN BLUE WRITING (LINK):

### Commission for Expert program

Commission percentages of the Expert program for all account types

| Affiliate level | Commission percentages |  |  |
|-----------------|------------------------|--|--|
| 1st level       | 35%                    |  |  |
| 2st level       | 20%                    |  |  |
| 3st level       | 15%                    |  |  |
| 4st level       | 12,5%                  |  |  |
| 5th level       | 10%                    |  |  |

Our 5-level "Expert" program implies a multi-level affiliate commission - 35% of the Company's revenue for your direct clients and an additional percentage from the commission of your sub-partners of different levels. To receive the "Expert" status", contact the Affiliate department via Ticket

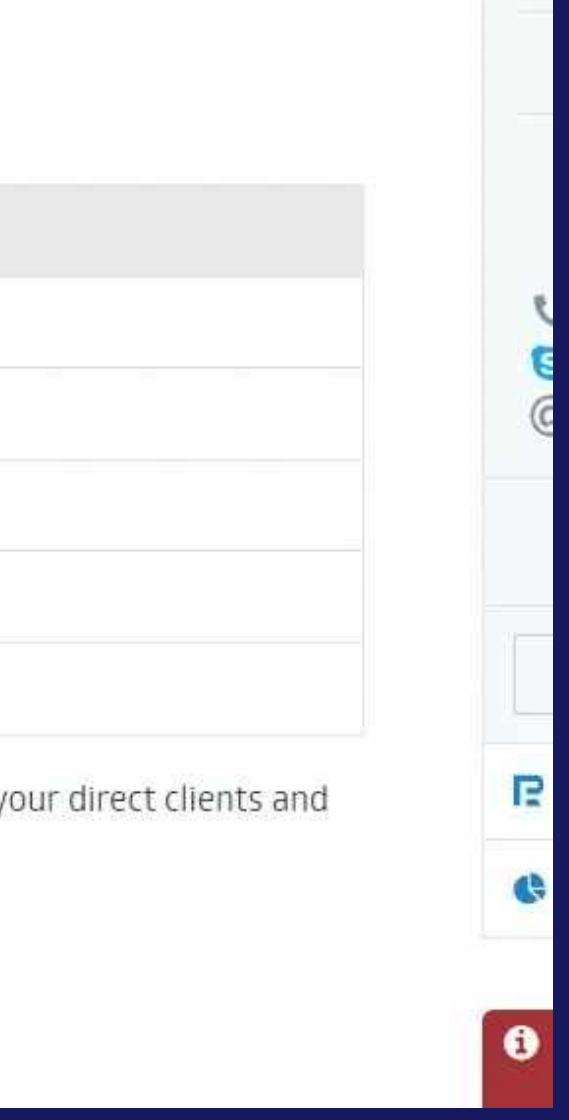

### FIRST STEP CLICK AFFILIATE DEPARTMENT

### MAKE YOUR PRIORITY HIGH NOT NORMAL

JUST FOLLOW WHAT I TYPED ON **BOXES TO THE RIGHT**, THEN HIT SEND

ne / Help / Add a Ticket

### dd a Ticket

reached

you have any suggestions how to improve the Company's operations or you would like to ask a question nessage and we will surely consider it. We're striving to increase the efficiency of our activity and your f help us a lot in this.

Choose catego

o lodge a claim, you have to fill in the form below. Specify your full name, login in the Platform, number orders/positions, and describe the situation indicating articles of the Client Agreement, which you believ

| ry of your question * | Affiliate Department                                                                                                    |
|-----------------------|----------------------------------------------------------------------------------------------------|
| Subject *             | EXPERT PROGRAM                                                                                                    |
| Account number *      | 23476450                                                                                                    |
| Type *                | Question     Claim                                                                                                    |
| Question *            | CAN YOU UPGRAGE MY ACCOUNT TO<br>EXPERT PROGRAM. SO I CAN EARN<br>ON THE 5 TIER LEVEL FROM TRADE<br>FEES FROM MY TEAM I BRING IN<br>THANKS. |

Attach file File size no more than 2048 kb., file format - gif,jpg,png,bmp,t

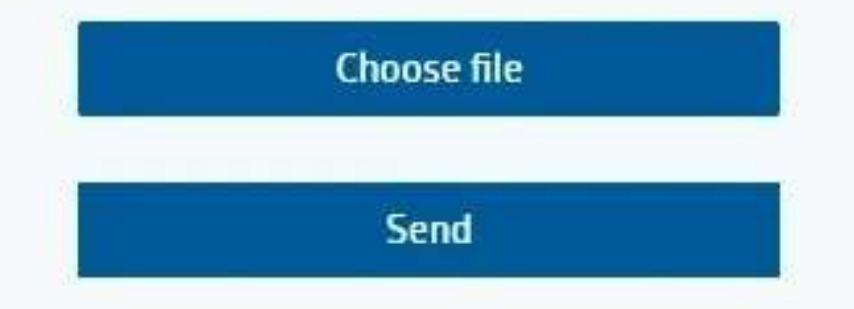

BY NOW YOU SHOULD BE CONNECTED TO A TRADER AND EVERYTHING IS SET UP **CORRECTLY IF YOU FOLLOW** THESE STEPS CAREFULLY